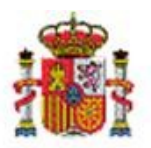

# OPERACIONES DE RECTIFICACIÓN Y/O CAMBIO

## Tabla de contenido

| 1 | INT  | RODUCCIÓN                                                                                                    | 3  |
|---|------|----------------------------------------------------------------------------------------------------|----|
| 2 | OPE  | RACIONES PUNTUALES SOBRE LOS BIENES                                                                                | 3  |
|   | 2.1  | OPERACIÓN 07100 - RECTIFICACIÓN DE AMORTIZACIÓN DE EJERCICIOS CERRADOS EN POSITIVO.                                | 3  |
|   | 2.2  | OPERACIÓN 07101 - RECTIFICACIÓN DE AMORTIZACIÓN EN EJERCICIOS CERRADOS EN NEGATIVO                                 | 5  |
| 2 | 2.3  | OPERACIÓN 07209 - RECTIFICACIÓN DE AMORTIZACIÓN POR DIFERENCIAS CON SIC3 EN POSITIVO                               | 6  |
| 2 | 2.4  | OPERACIÓN 07210 - RECTIFICACIÓN DE IMPORTES POR DIFERENCIAS CON SIC3 EN POSITIVO                                   | 8  |
| 2 | 2.5  | OPERACIÓN 07211 - RECTIFICACIÓN DE AMORTIZACIÓN DE EJERCICIOS CERRADOS POR DIFERENCIAS CON SIC3 EN NEGATIVO        | 10 |
| 2 | 2.6  | OPERACIÓN 07212 - RECTIFICACIÓN DE IMPORTES DE EJERCICIOS CERRADOS POR DIFERENCIAS CON SIC3 EN NEGATIVO            | 11 |
| 2 | 2.7  | OPERACIÓN 07300 - RECTIFICACIÓN DE IMPORTE DE EJERCICIOS CERRADOS EN POSITIVO                                      | 13 |
| 2 | 2.8  | OPERACIÓN 07301 - RECTIFICACIÓN DE IMPORTE DE EJERCICIOS CERRADOS EN NEGATIVO.                                     | 14 |
| 2 | 2.9  | OPERACIÓN 07420 - TRASPASO DE IMPORTE ENTRE BIENES                                                                 | 15 |
| 2 | 2.10 | OPERACIÓN 07401 - CAMBIO DE NATURALEZA DE BIENES                                                                   | 17 |
| 2 | 2.11 | Operación 07500 - Cambio de situación Jurídica                                                                     | 19 |
| 2 | 2.12 | OPERACIÓN 07501 - ENTREGA EN CESIÓN DE BIENES PATRIMONIALES                                                        | 21 |
| 2 | 2.13 | OPERACIÓN 07502 - REVERSIÓN DE LOS BIENES ENTREGADOS EN CESIÓN                                                     | 23 |
| 2 | 2.14 | OPERACIÓN 07600 - REDISTRIBUCIÓN DE LOS VALORES DE SUELO Y VUELO DE EJERCICIO CERRADO                              | 25 |
|   | 2.15 | Operación 07901 – Rectificación por umbral de activación                                                           | 27 |
| 3 | OPE  | RACIONES MASIVAS – RECTIFICACIONES                                                                                 | 28 |
|   | 3.1  | OPERACIÓN MASIVA 07100 - RECTIFICACIÓN DE AMORTIZACIÓN DE EJERCICIOS CERRADOS EN POSITIVO                          | 28 |
| 3 | 3.2  | OPERACIÓN MASIVA 07101 - RECTIFICACIÓN DE AMORTIZACIÓN DE EJERCICIOS CERRADOS EN NEGATIVO                          | 29 |
| 3 | 3.3  | OPERACIÓN MASIVA 07209 - RECTIFICACIÓN DE AMORTIZACIÓN POR DIFERENCIAS CON SIC3 EN POSITIVO                        | 29 |
| 3 | 3.4  | OPERACIÓN MASIVA 07210 - RECTIFICACIÓN DE IMPORTES POR DIFERENCIAS CON SIC3 EN POSITIVO                            | 30 |
| 3 | 3.5  | OPERACIÓN MASIVA 07211 - RECTIFICACIÓN DE AMORTIZACIÓN DE EJERCICIOS CERRADOS POR DIFERENCIAS CON SIC3 EN NEGATIVO | 30 |
| 3 | 3.6  | OPERACIÓN MASIVA 07212 - RECTIFICACIÓN DE IMPORTES DE EJERCICIOS CERRADOS POR DIFERENCIAS CON SIC3 EN NEGATIVO     | 31 |
| 3 | 3.7  | OPERACIÓN MASIVA 07300 - RECTIFICACIÓN DE IMPORTES DE EJERCICIOS CERRADOS EN POSITIVO                              | 31 |
| 3 | 3.8  | OPERACIÓN MASIVA 07301 - RECTIFICACIÓN DE IMPORTES DE EJERCICIOS CERRADOS EN NEGATIVO                              | 32 |
| 3 | 3.9  | Operación masiva 07401 - Cambio de naturaleza de bienes                                                            | 32 |
| 3 | 3.10 | Operación masiva 07500 - Cambio de situación jurídica                                                              | 32 |
| 3 | 3.11 | OPERACIÓN MASIVA 07600 - REDISTRIBUCIÓN DE VALORES DE SUELO Y VUELO EN EJERCICIO CERRADO                           | 33 |
| 3 | 3.12 | OPERACIÓN MASIVA 07901 – RECTIFICACIÓN POR UMBRAL DE ACTIVACIÓN                                                    | 33 |

## Historial de versiones

| Fecha versión | Descripción                                                                |
|---------------|----------------------------------------------------------------------------|
| 23/07/2020    | Segunda revisión. Se añaden rectificación de operaciones que no afectan a  |
|               | SIC3 individual y masiva y rectificación masiva e individual por umbral de |
|               | activación.                                                                |
| 04/10/2018    | Primera revisión.                                                          |

## 1 Introducción

El proceso de dotación a la amortización definitivo con cierre de ejercicio, concilia los datos de inventario con la contabilidad del organismo, por tanto, una vez cerrado un ejercicio ya no se permite realizar operaciones que modifiquen los valores contables de los bienes en ese ejercicio. Si en un momento posterior y una vez cerrado el ejercicio, se detectasen errores que tienen repercusión en la contabilidad del organismo, se deben realizar operaciones especiales que dan solución contable a las diferencias encontradas.

Para aquellas operaciones que no afectan a SIC3 y que se detallan en este documento, cabe mencionar que cuando los datos de SIC3 son correctos y son únicamente los datos de Inventario Sorolla2 los que se necesitan corregir, surge la necesidad de operaciones de rectificación que no sean enviadas a SIC3 para su contabilización. La solución pasa por la realización de estas nuevas operaciones de Rectificaciones por diferencias con SIC3 y altas por discrepancias con SIC3, que aparecerán en el nuevo informe de amortización en una columna separada para diferenciarlas del resto de operaciones de rectificación.

En el caso concreto, de que la discrepancia con SIC3 se produzca por una baja realizada en SIC3 correctamente y que en Inventario Sorolla2 no se realizó en su momento, estando en la actualidad el citado ejercicio cerrado, dado que no existe la operación de bajas que no afectan a SIC3, para proceder a la baja de los bienes se realizarán dos operaciones, una de rectificación de importes que no afectan a SIC3 y otra de rectificación de amortización acumulada que no afecta a SIC3 por la totalidad de los importes para que el citado bien quede en estado de baja, siempre y cuando la situación jurídica del bien tenga amortización definida.

## 2 Operaciones puntuales sobre los bienes

### 2.1 Operación 07100 - Rectificación de amortización de ejercicios cerrados en positivo.

La operación **07100 - Rectificación de amortización de ejercicios cerrados en positivo**, permite modificar la amortización acumulada del bien aumentando su importe, y nunca podrá superar el valor contable amortizable.

En primer lugar, se localiza el bien o bienes sobre los que se desea realizar la operación. Una vez posicionado sobre la ficha de uno de ellos, pulse el botón *Añadir Operación*.

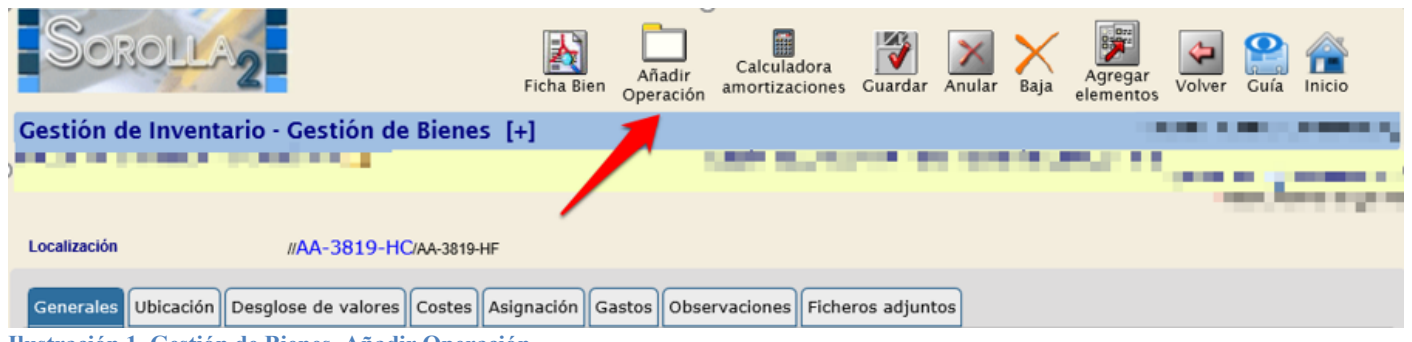

Ilustración 1. Gestión de Bienes. Añadir Operación

En pantalla se completarán los siguientes datos obligatorios (\*)

Seleccionar:

- Tipo de Operación: 07- Operaciones de Rectificación y/o Cambio
- **Operación:** 07100– Rectificación de amortización de ejercicios cerrados en positivo
- Situación Jurídica: el sistema ofrece las distintas las situaciones jurídicas que posee el bien, debe seleccionar la situación concreta sobre la que desea realizar la operación.

- **Rectificación de la Amortización:** Capture el valor a rectificar en la amortización. La Operación aumentará la amortización acumulada del bien en este valor, además de reflejar la contabilidad asociada a la operación con su correspondiente asiento contable.
- Importe de la Dotación de ejercicio corriente a 1 de enero: Tenga en cuenta que esta operación se contabiliza el día 01/01 del primer ejercicio abierto, por lo que los bienes amortizan en ese ejercicio desde el día 02/01 al 31/12. Para evitar que el día 01/01 quede sin amortización, el sistema permite incluir este importe en este campo.

Es opcional introducir los Datos de la operación.

| Sorolla,                                                         |                                                                          | Guarda | r Limpiar Volver Inicio Ayuda |
|------------------------------------------------------------------|--------------------------------------------------------------------------|--------|-------------------------------|
| Gestión de Inventari                                             | o - Operaciones de Bienes                                                | 2      |                               |
|                                                                  |                                                                          |        |                               |
|                                                                  |                                                                          |        |                               |
|                                                                  |                                                                          |        |                               |
| Operación                                                        |                                                                          |        |                               |
| Órgano gestor *                                                  |                                                                          |        |                               |
| Tipo de Operación *                                              | 07 - Operaciones de Rectificación y/o Cambio                             |        |                               |
| Operación *                                                      | 07100 - Rectificación de amortización de ejercicios cerrados en positivo | -      |                               |
| Alta Resumida                                                    |                                                                          |        |                               |
|                                                                  |                                                                          |        |                               |
| Rectificación a                                                  | mortización ejercicio cerrado                                            |        |                               |
|                                                                  |                                                                          |        |                               |
| Situación Jurídica *                                             | 01 - Bienes patrimoniales                                                |        |                               |
| Valor contable bien 3                                            | 132,20 €                                                                 |        |                               |
| Amortización 1<br>acumulada                                      | 94,31€                                                                   |        |                               |
| Valor contable 1<br>amortizable                                  | 37.89 €                                                                  |        |                               |
| Rectificación<br>amortización *                                  | 100,00                                                                   |        |                               |
| Importe de la Dotación<br>de ejercicio corriente a<br>1 de enero |                                                                          |        |                               |
| Amortización final *                                             | 294,31                                                                   |        |                               |
| Descripción de la<br>Operación                                   | RECTIFICACIÓN AMORTIZACIÓN POSITIVO ×                                    | 0      |                               |

Por último, pulse *Guardar* para grabar los datos. Si su Organismo tiene obligatoriedad de Costes, el sistema le mostrará el siguiente aviso. Acepte y vuelva a *Guardar*.

| OLLA       | 2                                       |                                                                                                  | G     | Jardar Limpiar | Volver | Anicio | 1<br>Ayuda |
|------------|-----------------------------------------|--------------------------------------------------------------------------------------------------|-------|----------------|--------|--------|------------|
| Inventari  | io - Operaciones de Bienes              |                                                                                                  |       |                |        |        |            |
|            |                                         | (Versión: 8.32.1-GA Fecha: 02/06/2020) SOF                                                       | PORTE |                |        |        |            |
|            |                                         |                                                                                                  |       |                | -      |        |            |
|            |                                         | Mensaje de página web                                                                            | ×     |                |        |        |            |
| aración    |                                         | Tenga en cuenta que este bien ha enviado información de amortización<br>a contabilidad de costes |       |                |        |        |            |
| stor *     | CONFEDERACION HIDROGRAFICA DEL          | Aceptar                                                                                          |       |                |        |        |            |
| eración *  | 07 - Oneraciones de Rectificación v/o ( |                                                                                                  |       |                |        |        |            |
| Hustración | n 5. Información de amortiza            | cion a contabilidad de costes                                                                    |       |                |        |        |            |

### 2.2 Operación 07101 - Rectificación de amortización en ejercicios cerrados en negativo.

La operación **07101 - Rectificación de amortización de ejercicios cerrados en negativo**, permite modificar la amortización acumulada del bien disminuyendo su importe, y nunca podrá superar el valor contable amortizable ni el de la amortización acumulada.

En primer lugar, se localiza el bien o bienes sobre los que se desea realizar la operación. Una vez posicionado sobre la ficha de uno de ellos, pulse el botón *Añadir Operación*.

En pantalla se completarán los siguientes datos obligatorios (\*)

Seleccionar:

- **Tipo de Operación:** 07- Operaciones de Rectificación y/o Cambio
- **Operación:** 07101– Rectificación de amortización de ejercicios cerrados en negativo
- Situación Jurídica: el sistema ofrece las distintas las situaciones jurídicas que posee el bien, debe seleccionar la situación concreta sobre la que desea realizar la operación.
- **Rectificación de la Amortización:** Capture el importe a rectificar en la amortización. La Operación disminuirá la amortización acumulada del bien en este valor, además de reflejar la contabilidad asociada a la operación con su correspondiente asiento contable.
- Importe de la Dotación de ejercicio corriente a 1 de enero: Tenga en cuenta que esta operación se contabiliza el día 01/01 del primer ejercicio abierto, por lo que los bienes amortizan en ese ejercicio desde el día 02/01 al 31/12. Para evitar que el día 01/01 quede sin amortización, el sistema permite incluir este importe en este campo.

Es opcional introducir los Datos de la operación.

|                                                                                                    |                                                                                                    |   | OPERACIONES DE RECTIFICACIÓN Y/O CAMBIC |
|----------------------------------------------------------------------------------------------------|----------------------------------------------------------------------------------------------------|---|-----------------------------------------|
| Sorolla                                                                                                    | 2                                                                                                    |   | Guardar Limpiar Volver Inicio Ayuda     |
| Gestión de Inventa                                                                                                    | ario - Operaciones de Bienes                                                                                          | - |                                         |
|                                                                                                    |                                                                                                    |   |                                         |
| Operación                                                                                                    |                                                                                                    |   |                                         |
| Órgano gestor *                                                                                                    |                                                                                                    |   |                                         |
| Tipo de Operación *                                                                                                    | 07 - Operaciones de Rectificación y/o Cambio                                                                          | • |                                         |
| Operación *                                                                                                    | 07101 - Rectificación de amortización de ejercicios cerrados en negativo                                              | • |                                         |
| Alta Resumida                                                                                                    |                                                                                                    |   |                                         |
|                                                                                                    |                                                                                                    |   |                                         |
| Rectificació                                                                                                    | n amortización ejercicio cerrado                                                                                      |   |                                         |
| Rectificación                                                                                                    | n amortización ejercicio cerrado<br>01 - Bienes patrimoniales                                                         | V |                                         |
| Rectificación<br>Situación Jurídica *<br>Valor contable bien<br>Amortización<br>acumulada                                                                                                    | n amortización ejercicio cerrado<br>01 - Bienes patrimoniales<br>332,20 €<br>194,31 €                                 | V |                                         |
| Rectificació<br>Situación Jurídica *<br>Valor contable bien<br>Amortización<br>acumulada<br>Valor contable<br>amortizable                                                                                                    | n amortización ejercicio cerrado<br>01 - Bienes patrimoniales<br>332.20 €<br>194.31 €<br>137.89 €                     | V |                                         |
| Rectificació<br>Situación Jurídica *<br>Valor contable bien<br>Amortización<br>acumulada<br>Valor contable<br>amortizable<br>Rectificación<br>amortización *                                                                    | n amortización ejercicio cerrado<br>01 - Bienes patrimoniales<br>332,20 €<br>194,31 €<br>137,89 €<br>100,00           |   |                                         |
| Rectificación<br>Situación Jurídica *<br>Valor contable bien<br>Amortización<br>acumulada<br>Valor contable<br>amortizable<br>Rectificación<br>amortización *<br>Importe de la Dotación<br>de ejercio corriente a<br>1 de enero | n amortización ejercicio cerrado<br>01 - Bienes patrimoniales<br>332,20 €<br>194,31 €<br>137,89 €<br>100,00<br>100,00 | V |                                         |
| Rectificación<br>Situación Jurídica *<br>Valor contable bien<br>Amortización<br>acumulada<br>Valor contable<br>amortizable<br>Rectificación *<br>Importe de la Dotación<br>de ejercicio corriente a<br>1 de enero               | n amortización ejercicio cerrado<br>01 - Bienes patrimoniales<br>332.20 €<br>194.31 €<br>100,00<br>94,31              |   |                                         |

Por último, pulse *Guardar* para grabar los datos. Si su Organismo tiene obligatoriedad de Costes, el sistema le mostrará el siguiente aviso. Acepte y vuelva a *Guardar*.

| OLLA      | 2                                       | Guardar Limpiar Vol                                                                           | ver Inicio | Ayuda |
|-----------|-----------------------------------------|-----------------------------------------------------------------------------------------------|------------|-------|
| Inventari | o - Operaciones de Bienes               |                                                                                               | -          |       |
|           | and a second second second              | (Versión: 8.32.1-GA Fecha: 02/06/2020) SOPORTE                                                |            |       |
|           |                                         |                                                                                               |            |       |
|           |                                         | Mensaje de página web X                                                                       |            |       |
| aración   |                                         | Tenga en cuenta que este bien ha enviado información de amortización a contabilidad de costes |            |       |
| stor *    |                                         | Aceptar                                                                                       |            |       |
| eración * | 07 - Operaciones de Rectificación y/o C |                                                                                               |            |       |

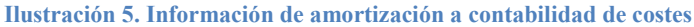

## 2.3 Operación 07209 - Rectificación de amortización por diferencias con SIC3 en positivo

La operación **07209 - Rectificación de amortización por diferencias con SIC3 en positivo**, permite modificar la amortización acumulada del bien aumentando su importe, y nunca podrá superar el valor contable amortizable.

En primer lugar, se localiza el bien o bienes sobre los que se desea realizar la operación. Una vez posicionado sobre la ficha de uno de ellos, pulse el botón *Añadir Operación*.

Seleccionar:

- Tipo de Operación: 07- Operaciones de Rectificación y/o Cambio
- Operación: 07209 Rectificación de amortización por diferencias con SIC3 en positivo
- Fecha operación: 01/01 del ejercicio abierto más antiguo que figure en inventario

| Operación           |                                                                            |
|---------------------|----------------------------------------------------------------------------|
| Órgano gestor *     |                                                                            |
| Tipo de Operación * | 07 - Operaciones de Rectificación y/o Cambio                               |
| Operación *         | 07209 - Rectificacion de amortización por diferencias con SIC3 en positivo |
| Alta Resumida       |                                                                            |
|                     |                                                                            |
| Valoración d        | el elemento                                                                |
|                     |                                                                            |
|                     |                                                                            |
| echa operación      | 01/01/2019 🔤 💆                                                             |
|                     |                                                                            |

Ilustración 6. 07209 - Rectificación de amortización por diferencias con SIC3 en positivo I

- Situación Jurídica: Si el bien tuviera más de una situación jurídica, seleccione sobre la que va a realizar la operación.
- Amortización acumulada: El valor de la amortización que introduzca se sumará al valor de la amortización que ya figura en el bien.

Es opcional introducir los Datos de la operación.

#### OPERACIONES DE RECTIFICACIÓN Y/O CAMBIO

| Rectificación                                   | n importes ejercicio cerrado             |                               |   |       |  |
|-------------------------------------------------|------------------------------------------|-------------------------------|---|-------|--|
|                                                 |                                          |                               |   |       |  |
| Situación Jurídica *                            | 01 - Bienes propios                      | ~                             | - |       |  |
| Valor contable                                  | (100,00 €)                               |                               |   |       |  |
| Cálculo de la<br>amortización por el<br>sistema |                                          |                               |   |       |  |
| Fecha inversión                                 | Amortización<br>acumulada                | 10,00 €)                      | - |       |  |
|                                                 |                                          |                               |   |       |  |
| Datos de la o                                   | operación                                |                               |   |       |  |
|                                                 |                                          |                               |   |       |  |
| Descripción de la<br>Operación                  | RECTIFICACIÓN                            |                               |   | × 💿 🥆 |  |
| tración 7. 07209 – I                            | Rectificación de amortización por difere | ncias con SIC3 en positivo II |   |       |  |

#### Por último, pulse Guardar.

### 2.4 Operación 07210 - Rectificación de importes por diferencias con SIC3 en positivo

La operación **07210 - Rectificación de importes por diferencias con SIC3 en positivo**, se tiene la opción de rectificar tanto el valor contable como la amortización acumulada en positivo.

En primer lugar, se localiza el bien o bienes sobre los que se desea realizar la operación. Una vez posicionado sobre la ficha de uno de ellos, pulse el botón *Añadir Operación*.

Seleccionar:

- Tipo de Operación: 07- Operaciones de Rectificación y/o Cambio
- **Operación:** 07210 Rectificación de importes por diferencias con SIC3 en positivo
- Fecha de operación: 01/01 del ejercicio abierto más antiguo que figure en inventario.

| Operación           |                                                                        |
|---------------------|------------------------------------------------------------------------|
| Órgano gestor *     |                                                                        |
| Tipo de Operación * | 07 - Operaciones de Rectificación y/o Cambio                           |
| Operación *         | 07210 - Rectificacion de importes por diferencias con SIC3 en positivo |
| Alta Resumida       |                                                                        |
|                     |                                                                        |
| Valoración d        | el elemento                                                            |
|                     |                                                                        |
| Fecha operación     | 01/01/2019                                                             |
| no sián 8 07210 D   | tertificación de importes por diferencies con SIC2 en positive I       |

- Situación Jurídica: Si el bien tuviera más de una situación jurídica, seleccione sobre la que va a realizar la operación.
- Valor contable: El valor que introduzca se sumará al valor que ya figura en el bien. Tendrá la opción de que el sistema calcule de forma automática la amortización pulsando "Cálculo de la amortización por el sistema" e introduciendo la "Fecha de inversión", introducir el valor de la "Amortización acumulada", o no realizar ningún cambio que afecte a la amortización dejando todo vacío.
- Amortización acumulada: El valor de la amortización que introduzca se sumará al valor de la amortización que ya figura en el bien.

Es opcional introducir los Datos de la operación.

|                                                 | Ot Plana angle            |          |  |
|-------------------------------------------------|---------------------------|----------|--|
| Situación Juridica *                            | 01 - Bienes propios       |          |  |
| Valor contable                                  | 100,00 €)                 |          |  |
| Cálculo de la<br>amortización por el<br>sistema |                           |          |  |
| Fecha inversión                                 | Amortización<br>acumulada | (0,00 €) |  |
|                                                 |                           |          |  |
|                                                 | noración                  |          |  |
| Datos de la                                     | peración                  |          |  |
| Datos de la                                     | peración                  |          |  |

Ilustración 9. 07210 – Rectificación de importes por diferencias con SIC3 en positivo II

Por último, pulse Guardar.

# 2.5 Operación 07211 - Rectificación de amortización de ejercicios cerrados por diferencias con SIC3 en negativo

La operación **07211 - Rectificación de amortización de ejercicios cerrados por diferencias con SIC3 en negativo**, tiene la opción de rectificar la amortización acumulada en negativo.

En primer lugar, se localiza el bien o bienes sobre los que se desea realizar la operación. Una vez posicionado sobre la ficha de uno de ellos, pulse el botón *Añadir Operación*.

- **Tipo de Operación**: 07- Operaciones de Rectificación y/o Cambio
- **Operación:** 07211 Rectificación de amortización de ejercicios cerrados por diferencias con SIC3 en negativo
- Fecha de operación: 01/01 del ejercicio abierto más antiguo que figura en inventario.

| S          | OROLLA         | 2                                                        |                          | <b>W</b><br>Guardar | <b>M</b><br>Limpiar | Volver | A Inicio | <b>i</b><br>Ayuda |
|------------|----------------|----------------------------------------------------------|--------------------------|---------------------|---------------------|--------|----------|-------------------|
| Gestió     | n de Inventar  | io - Operaciones de Bienes                               |                          | ĺ                   |                     |        |          |                   |
|            |                |                                                          |                          |                     |                     |        |          |                   |
|            |                |                                                          |                          |                     |                     |        |          |                   |
|            |                |                                                          |                          |                     |                     |        |          |                   |
|            | Operación      |                                                          |                          |                     |                     |        |          |                   |
|            |                |                                                          |                          |                     |                     |        |          |                   |
| Órga       | ano gestor *   |                                                          | $\checkmark$             |                     |                     |        |          |                   |
| Tipo       | de Operación * | 07 - Operaciones de Rectificación y/o Cambio             |                          |                     |                     |        |          |                   |
| Oper       | ración *       | 07211 - Rectificación de amortización de ejercicios cerr | ados por diferencias con |                     |                     |        |          |                   |
|            |                |                                                          |                          |                     |                     |        |          |                   |
| Alta       | Resumida       |                                                          |                          |                     |                     |        |          |                   |
|            |                |                                                          |                          |                     |                     |        |          |                   |
|            |                |                                                          |                          |                     |                     |        |          |                   |
| - <b>\</b> | /aloración del | elemento                                                 |                          |                     |                     |        |          |                   |
|            |                |                                                          |                          |                     |                     |        |          |                   |
|            |                |                                                          |                          |                     |                     |        |          |                   |
|            |                |                                                          |                          |                     |                     |        |          |                   |
| Fecha      | operacion      | 01/01/2019 🕅 🗹                                           |                          |                     |                     |        |          |                   |

Ilustración 10. 07211 - Rectificación de amortización de ejercicios cerrados por diferencias con SIC3 en negativo I

- Situación Jurídica: Si el bien tuviera más de una situación jurídica, seleccione sobre la que va a realizar la operación.
- Amortización acumulada: El valor de la amortización que introduzcas se restará al valor de la amortización que ya figura en el bien.

Es opcional introducir los Datos de la operación.

#### OPERACIONES DE RECTIFICACIÓN Y/O CAMBIO

| (924.738,92 €)            |                           |                                 |                                                |
|---------------------------|---------------------------|---------------------------------|------------------------------------------------|
|                           |                           |                                 |                                                |
|                           |                           |                                 |                                                |
| Amortización<br>acumulada | 20,00                     | 9,67 €)                         |                                                |
|                           | Amortización<br>acumulada | Amortización<br>acumulada 20,00 | Amortización<br>acumulada 20,00 (725.519.67 €) |

Ilustración 11. 07211 - Rectificación de amortización de ejercicios cerrados por diferencias con SIC3 en negativo II

Por último, pulse Guardar.

# 2.6 Operación 07212 - Rectificación de importes de ejercicios cerrados por diferencias con SIC3 en negativo

La operación 07212 - Rectificación de importes de ejercicios cerrados por diferencias con SIC3 en negativo, tendrá la opción de rectificar el importe en negativo

En primer lugar, se localiza el bien o bienes sobre los que se desea realizar la operación. Una vez posicionado sobre la ficha de uno de ellos, pulse el botón *Añadir Operación*.

Seleccionar:

- Tipo de Operación: 07- Operaciones de Rectificación y/o Cambio
- **Operación:** 07212 Rectificación de importes de ejercicios cerrados por diferencias con SIC3 en negativo
- Fecha de operación: 01/01 del ejercicio abierto más antiguo que figura en inventario

#### OPERACIONES DE RECTIFICACIÓN Y/O CAMBIO

|    | Sorolla             | 2                                                                                   |   | Guardar | Limpiar | Volver | Inicio | ()<br>Ayuda |
|----|---------------------|-------------------------------------------------------------------------------------|---|---------|---------|--------|--------|-------------|
| Ge | estión de Inventa   | rio - Operaciones de Bienes                                                         |   |         |         |        |        |             |
|    |                     |                                                                                     |   |         |         |        |        |             |
|    |                     |                                                                                     |   |         |         |        |        |             |
|    |                     |                                                                                     |   |         |         |        |        |             |
|    | Operación           |                                                                                     |   |         |         |        |        |             |
|    |                     |                                                                                     |   |         |         |        |        |             |
|    | Órgano gestor *     |                                                                                     |   |         |         |        |        |             |
|    | Tipo de Operación * | 07 - Operaciones de Rectificación y/o Cambio                                        | - |         | _       |        |        |             |
| >  | Operación *         | 07310. Pastilización de Impartes de eleveleiro corredes por diferencias con Circuit | 2 |         |         |        |        |             |
|    |                     | 07212 - Recuncación de importes de ejerciciós cerrados por diferencias con SIC.     | - |         |         |        |        |             |
|    | Alta Resumida       |                                                                                     |   |         |         |        |        |             |
|    |                     | L .                                                                                 |   |         |         |        |        |             |
|    |                     |                                                                                     |   |         |         |        |        |             |
|    | Valoración del      | elemento                                                                            |   |         |         |        |        |             |
|    |                     |                                                                                     |   |         |         |        |        |             |
|    |                     |                                                                                     |   |         |         |        |        |             |
|    |                     |                                                                                     |   |         |         |        |        |             |
|    | Fecha operación     | 01/01/2019 🕅 🗹                                                                      |   |         |         |        |        |             |
|    |                     |                                                                                     |   |         |         |        |        |             |

Ilustración 12. 07212 - Rectificación de importes de ejercicios cerrados por diferencias con SIC3 en negativo I

- Situación Jurídica: Si el bien tuviera más de una situación jurídica, selecciona sobre la que va a realizar la operación.
- Valor contable: El importe que introduzcas se restará al valor contable que ya figura en el bien.

Es opcional introducir los Datos de la operación.

| Rectificació                                    | i importes ejercicio cerrado |            |
|-------------------------------------------------|------------------------------|------------|
| Situación Jurídica*                             | 01 - Bienes propios          |            |
| Valor contable                                  | 200,00 (578,00 €)            |            |
| Cálculo de la<br>amortización por el<br>sistema |                              |            |
| Fecha inversión                                 | Amortización<br>acumulada    | (466,09 €) |
|                                                 |                              |            |
| Datos de la                                     | peración                     |            |
|                                                 |                              |            |

Ilustración 13. 07212 - Rectificación de importes de ejercicios cerrados por diferencias con SIC3 en negativo II

Por último, pulse Guardar.

### 2.7 Operación 07300 - Rectificación de importe de ejercicios cerrados en positivo

La operación **07300 - Rectificación de importe de ejercicios cerrados en positivo,** permite modificar el valor contable en caso de detectar un error una vez cerrado el ejercicio.

En primer lugar, se localiza el bien o bienes sobre los que se desea realizar la operación. Una vez posicionado sobre la ficha de uno de ellos, pulse el botón *Añadir Operación*.

Seleccionar

- Tipo Operación: 07 Operación de rectificación y/o cambio
- **Operación**: 07300 Rectificación de importes de ejercicios cerrados en positivo.
- Situación Jurídica: el sistema ofrece las distintas las situaciones jurídicas que posee el bien, debe seleccionar la situación concreta sobre la que desea realizar la operación.
- Valor contable: introducimos el importe que queremos se incluya en el valor contable del bien
- Cálculo de la amortización por el sistema: marcando esta opción el sistema calcula la amortización correspondiente al incremento de valor realizado desde la fecha de inversión hasta el 01/01/ del primer ejercicio abierto.
- Amortización acumulada: se podrá introducir la amortización de forma manual.

Es opcional introducir los Datos de la operación.

| Órgano gestor *                                 |                                                                      |
|-------------------------------------------------|----------------------------------------------------------------------|
| Tipo de Operación *                             | 07 - Operaciones de Rectificación y/o Cambio                         |
| Operación *                                     | 07300 - Rectificación de importes de ejercicios cerrados en positivo |
|                                                 |                                                                      |
| Alta Resumida                                   |                                                                      |
|                                                 |                                                                      |
|                                                 |                                                                      |
| Rectificación                                   | importes ejercicio cerrado                                           |
|                                                 |                                                                      |
| Situación Jurídica *                            | 01 - Bienes patrimoniales                                            |
| Valor contable                                  | 75,00 (123,90€)                                                      |
| Cálculo de la<br>amortización por el<br>sistema |                                                                      |
| Fecha inversión                                 | 01/01/2010         Image: Amortización acumulada         (2,42 €)    |
|                                                 |                                                                      |
| Datos de la op                                  | peración                                                             |
| N° Expediente Libre                             | ○ Sasto/N° Factura Sasto/N° Factura                                  |

Ilustración 14. 07300 - Rectificación de importe de ejercicios cerrados en positivo

Por último, pulse *Guardar* para grabar los datos. Si su Organismo tiene obligatoriedad de Costes, el sistema le mostrará el siguiente aviso. Acepte y vuelva a *Guardar*.

| OLLA2                                                                                                    |                                                | Guardar | <b>S</b><br>Limpiar | Volver | <b>M</b><br>Inicio | (1)<br>Ayuda |
|----------------------------------------------------------------------------------------------------|------------------------------------------------|---------|---------------------|--------|--------------------|--------------|
| Inventario - Operaciones de Bienes                                                                               |                                                |         |                     |        |                    |              |
| and the second second second second second second second second second second second second second second second | (Versión: 8.32.1-GA Fecha: 02/06/2020) SOPORTE |         |                     |        |                    |              |
| Fración                                                                                                    | Mensaje de página web X                        |         |                     |        |                    |              |
| eración * 07 - Operaciones de Rectificación y/o                                                                  | Aceptar                                        |         |                     |        |                    |              |

Ilustración 15. Información de amortización a contabilidad de costes

## 2.8 Operación 07301 - Rectificación de importe de ejercicios cerrados en negativo.

La operación **07301 - Rectificación de importe de ejercicios cerrados en negativo**, permite modificar el valor contable en caso de detectar un error una vez cerrado el ejercicio. Los importes a rectificar deben ser menores que el valor pendiente amortizable.

Se localiza el bien o bienes sobre los que se desea realizar la operación. Una vez posicionado sobre la ficha de uno de ellos, pulse el botón *Añadir Operación*.

Seleccionar:

- **Tipo Operación:** 07 Operación de rectificación y/o cambio
- **Operación**: 07301 Rectificación de importes de ejercicios cerrados en negativo.
- Situación Jurídica: el sistema ofrece las distintas las situaciones jurídicas que posee el bien, debe seleccionar la situación concreta sobre la que desea realizar la operación.
- Valor contable: introducimos el importe que queremos rectificar en el valor contable del bien. Siempre ha de ser menor que el valor pendiente de amortizar.
- Cálculo de la amortización por el sistema: marcando esta opción el sistema calcula la amortización correspondiente a la variación de valor realizado desde la fecha de inversión hasta el 01/01/ del primer ejercicio abierto.
- Amortización acumulada: se podrá introducir la amortización de forma manual.

Es opcional introducir los Datos de la operación.

#### OPERACIONES DE RECTIFICACIÓN Y/O CAMBIO

| Órgano gestor *                                 |                                                                      |
|-------------------------------------------------|----------------------------------------------------------------------|
| Tipo de Operación *                             | 07 - Operaciones de Rectificación y/o Cambio                         |
| Operación *                                     | 07301 - Rectificación de importes de ejercicios cerrados en negativo |
| Alta Resumida                                   |                                                                      |
|                                                 |                                                                      |
| Rectificación                                   | importes ejercicio cerrado                                           |
|                                                 |                                                                      |
| Situación Jurídica *                            | 01 - Bienes patrimoniales                                            |
| Valor contable                                  | 50,00 (299,85€)                                                      |
| Cálculo de la<br>amortización por el<br>sistema |                                                                      |
| Fecha inversión                                 | 02/10/200 ‡ m Amortización<br>acumulada (234,18 €)                   |
|                                                 |                                                                      |
| Datos de la o                                   | peración                                                             |
| N° Expediente Libre                             | O Sasto/№ Justificante Sasto/№ Factura                               |
| Descripción de la<br>Operación                  | <b>O</b>                                                             |
| ustración 16, 07301                             | - Rectificación de importe de ejercicios cerrados en negativo        |

Por último, pulse *Guardar* para grabar los datos. Si su Organismo tiene obligatoriedad de Costes, el sistema le mostrará el siguiente aviso. Acepte y vuelva a *Guardar*.

| OLLA2              |                                  |                                                                                                  | Guardar | <b>S</b><br>Limpiar | Volver | <b>Inicio</b> | ()<br>Ayuda |
|--------------------|----------------------------------|--------------------------------------------------------------------------------------------------|---------|---------------------|--------|---------------|-------------|
| Inventario - Op    | eraciones de Bienes              |                                                                                                  |         |                     |        |               |             |
|                    |                                  | (Versión: 8.32.1-GA Fecha: 02/06/2020) SOPORTE                                                   |         |                     |        |               |             |
|                    |                                  |                                                                                                  |         |                     |        |               |             |
|                    |                                  | Mensaje de página web X                                                                          |         |                     |        |               |             |
| ación              |                                  | Tenga en cuenta que este bien ha enviado información de amortización<br>a contabilidad de costes |         |                     |        |               |             |
| stor *             |                                  | Acarby                                                                                           |         |                     |        |               |             |
| eración * 07 - Ope | eraciones de Rectificación y/o C |                                                                                                  |         |                     |        |               |             |

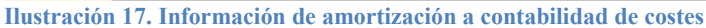

### 2.9 Operación 07420 - Traspaso de importe entre bienes

La operación **07420 – Traspaso de importe entre bienes**, permite realizar una distribución de importes entre bienes nuevos o ya existentes.

En primer lugar, se localiza el bien sobre el que desea realizar la operación. Una vez posicionado sobre la ficha de éste, pulse el botón *Añadir Operación*.

Seleccionar:

- Tipo de Operación: 07 Operaciones de Rectificación y/o Cambio
- **Operación:** 07420 Traspaso de importe entre bienes
- Situación Jurídica: Seleccione la situación jurídica

Por último, pulse Guardar.

| S         | OROLLA                | Quardar Limpiar Volver Inicio Ayuda          |  |
|-----------|-----------------------|----------------------------------------------|--|
| Gestić    | ón de Inventar        | rio - Operaciones de Bienes                  |  |
|           |                       |                                              |  |
|           |                       |                                              |  |
|           |                       |                                              |  |
|           | Operación             |                                              |  |
| Órg       | jano gestor *         |                                              |  |
| Tipe      | o de Operación *      | 07 - Operaciones de Rectificación y/o Cambio |  |
| Оре       | eración *             | 07420 - Traspaso de importe entre bienes     |  |
| Alta      | a Resumida            |                                              |  |
|           |                       |                                              |  |
|           | Traspaso de i         | mportes entre bienes                         |  |
|           |                       |                                              |  |
| Situ      | uación Jurídica *     | 01 - Bienes patrimoniales                    |  |
| Val       | or contable           | (1.700,00 €)                                 |  |
| Val       | or suelo              | (0,00 €)                                     |  |
| Val       | or vuelo              | (0,00 €)                                     |  |
| Am<br>acu | ortización<br>Imulada | (0,00€)                                      |  |

Ilustración 18. 07420 - Traspaso de importe entre bienes I

Una vez guardado, se abrirá una nueva ventana para seguir realizando el traspaso de importes.

#### <u>Bien origen</u>

- Valor contable: El importe a quitar del bien origen
- Amortización acumulada: La cantidad de amortización a quitar del bien origen (si tuviera)
- Descripción de la operación: Dato informativo, no obligatorio, pero sí recomendable.

#### **Bienes destino**

- Descripción de la operación: Dato informativo, no obligatorio, pero sí recomendable.
- Valor contable, Amortización acumulada, Valor suelo y Valor vuelo: Estos campos no se completan, se irán sumando las cantidades de los bienes a los que se traspasan los importes.
  - **Bienes nuevos:** El traspaso de importe se podrá hacer a un bien nuevo. Para ello, pulse sobre la flecha verde dentro de este apartado como indica la siguiente imagen, y complete los datos del bien. Introduzca los valores que quiere traspasar. Podrá crear varios bienes.

Bienes existentes: El traspaso de importe se podrá hacer sobre un bien existente. Para ello, pulse sobre la flecha verde dentro de este apartado como indica la siguiente imagen y se abrirá la pantalla de búsqueda de bienes. Realice la búsqueda y selecciónelo. Introduzca los valores que quiere traspasar. Podrá buscar y seleccionar varios bienes.

| Sorolla <sub>2</sub>                                                                                                    |                                                                                  |                     |                   |                         | Guardar     | Limpiar Volver | Inicio Ayuda              |   |
|----------------------------------------------------------------------------------------------------|----------------------------------------------------------------------------------|---------------------|-------------------|-------------------------|-------------|----------------|---------------------------|---|
| Gestión de Inventario - Operac                                                                                              | iones de Bienes - Alta Reco                                                      | mpra                |                   | -                       | 1           | -              |                           |   |
| Bien origen                                                                                                    |                                                                                  |                     |                   |                         |             |                |                           |   |
| Código bien origen 20<br>Situación Jurídica 01<br>Valor contable *<br>Amortización acumulada<br>Descripción de la operación | 1172600-AA-3822-AQ<br>- Bienes patrimoniales<br>500,000 (1.700,00 €)<br>(0,00 €) | -                   |                   |                         |             |                |                           |   |
| Bienes destino                                                                                                    |                                                                                  |                     |                   |                         |             |                |                           |   |
| Descripción de la operación Tr<br>Valor contable Valor suelo                                                                | RASPASO DE IMPORTE A UN BIEN NUEVO 500,00 Amortizaci 0,00 Valor vuelo            | o Y A UNO EXISTENTE |                   | 0,00                    |             |                |                           |   |
| Bienes nuevos<br>Clasificación *                                                                                            | Descripción *                                                                    | Fec. Ini. Vida Útil | Años<br>Vida Útil | Valor contable          | Valor suelo | Valor vuelo    | Amortización<br>acumulada |   |
| 1 2600 V 01 V 01 V 02 V                                                                                                    | BIEN NUEVO                                                                       | 01/01/2017          | 20<br>Total       | 250,00                  | 0,00        | 0,00           |                           | 1 |
| Bienes existentes                                                                                                    |                                                                                  |                     |                   | 230,00                  | 0,00        | 0,00           | 0,00                      |   |
| Codigo                                                                                                    |                                                                                  | Descripción         |                   | Valor contable          | Valor suelo | Valor vuelo    | Amortización<br>acumulada |   |
| 1 20072600-AA-3819-NG                                                                                                    | MESA 120X60 S/REG.ALT.                                                           |                     | Total             | <b>250,00</b><br>250,00 | 0,00        | 0,00           | 0,00                      | 1 |

Ilustración 19. 07420 - Traspaso de importe entre bienes II

Por último, pulse Guardar.

Se creará en todos los bienes, tanto en el que se ha quitado valor como en el que se ha incorporado, la Observación sobre esta operación.

### 2.10 Operación 07401 - Cambio de naturaleza de bienes

La operación **07401 - Cambio de naturaleza de bienes**, permite el cambio de naturaleza independientemente de si afecta o no a contabilidad.

En primer lugar, se localiza el bien o bienes sobre los que se desea realizar la operación. Una vez posicionado sobre la ficha de uno de ellos, pulse el botón *Añadir Operación*, seleccione tipo de operación **07 - Operaciones de rectificación y/o cambio** y en concreto la Operación **07401 – Cambio de naturaleza de bienes**.

Seleccionar:

- Tipo Operación: 07 Operaciones de rectificación y/o cambio
- **Operación**: 07401 Cambio de naturaleza de bienes

- Naturaleza: Naturaleza destino del bien
- Subnaturaleza: Subnaturaleza destino del bien
- Familia: Familia destino del bien, si estuviera definida
- Subfamilia: Subfamilia destino del bien, si estuviera definida.

| Ge        | SOROLLA<br>stión de Inventar   | o - Operaciones de Bienes                    |   |            | Guardar Limpiar | Volver Inicio Ayuda |
|-----------|--------------------------------|----------------------------------------------|---|------------|-----------------|---------------------|
|           |                                |                                              |   | _          |                 |                     |
|           |                                |                                              |   |            | ```             |                     |
|           | Operación                      |                                              |   |            |                 |                     |
|           | Órgano gestor *                |                                              |   |            |                 |                     |
|           | Tipo de Operación *            | 07 - Operaciones de Rectificación y/o Cambio | ~ |            |                 |                     |
|           | Operación *                    | 07401 - Cambio de naturaleza de bienes       | ~ | ī 🔶        |                 |                     |
|           | Alta Resumida                  |                                              |   |            |                 |                     |
|           | Clasificación                  |                                              |   |            |                 |                     |
|           | Naturaleza * 🛶                 | 2700 - Equipos informaticos                  | ~ | ]          |                 |                     |
|           | Subnaturaleza * →              | 01 - Equipos informáticos                    | ~ | Años norma | 8               |                     |
|           | Familia *                      | 00 - ORDENADORES                             | ~ | ]          |                 |                     |
|           | Subfamilia * 🔶                 | 01 - ORDENADOR PERSONAL                      | ~ |            |                 |                     |
|           | Años de vida útil<br>organismo | 8 años según subfamilia                      |   |            |                 |                     |
| <b>TI</b> | 4 17 30 05401                  |                                              |   |            |                 |                     |

Ilustración 20. 07401 - Cambio de naturaleza de bienes I

- Fecha contabilidad: Fecha en la que se reconoce la obligación
- Fecha de inicio de vida útil: Fecha en la que el bien entra en funcionamiento
- Años de vida útil: Número de años de vida útil del bien
- Fecha fin de vida útil: Fecha en la que terminan los años de vida útil del bien y por tanto, termina de amortizar.
- Descripción de la operación: Datos informativos

Pol último, pulse Guardar.

| Valoración de                                                            | l elemento           |   |   |
|--------------------------------------------------------------------------|----------------------|---|---|
| Fecha contabilidad                                                       | 01/01/2017 🕅 💇       |   |   |
| Criterio de Am                                                           | ortización           |   |   |
| Fecha inicio de vida útil<br>Años de vida útil<br>Fecha fin de vida útil | 21/04/2005 S         |   |   |
| Datos de la c                                                            | peración             |   |   |
| Datos de la C                                                            | peracion             |   |   |
| Descripción de la<br>Operación                                           | CAMBIO DE NATURALEZA | × | 0 |

### Ilustración 21. 07401 - Cambio de naturaleza de bienes II

### 2.11 Operación 07500 - Cambio de situación Jurídica

La operación 07500 – Cambio de situación jurídica, permite la modificación de la situación jurídica del bien.

En primer lugar, se localiza el bien sobre el que desea realizar la operación. Una vez posicionado sobre la ficha de éste, pulse el botón *Añadir Operación*,

Seleccionar:

- **Tipo de Operación:** 07 Operaciones de Rectificación y/o Cambio
- **Operación:** 07500 Cambio de situación jurídica.
- Fecha de operación: Fecha en la que se hace efectiva la operación.

#### OPERACIONES DE RECTIFICACIÓN Y/O CAMBIO

| Sorolla             | 2                                            |     | Guardar Lim | piar Volver Inicio Ayuda |
|---------------------|----------------------------------------------|-----|-------------|--------------------------|
| Gestión de Inventa  | rio - Operaciones de Bienes                  |     |             |                          |
|                     |                                              |     |             | -                        |
|                     |                                              |     |             |                          |
|                     |                                              |     |             |                          |
| Operación           |                                              |     |             |                          |
|                     |                                              |     |             |                          |
| Órgano gestor *     |                                              |     |             |                          |
| Tipo de Operación * | 07 - Operaciones de Rectificación y/o Cambio | · • |             |                          |
| Operación *         | 07500 - Cambio de situación jurídica         |     |             |                          |
|                     |                                              |     |             |                          |
| Alta Resumida       |                                              |     |             |                          |
|                     | -                                            |     |             |                          |
|                     |                                              |     |             |                          |
| Valoración del      | elemento                                     |     |             |                          |
|                     |                                              |     |             |                          |
|                     |                                              |     |             |                          |
| Facha anoración     |                                              |     |             |                          |
|                     | 01/01/2017                                   |     |             |                          |
|                     |                                              |     |             |                          |

Ilustración 22. 07500 - Cambio de situación jurídica I

- Situación Jurídica: Seleccione la Situación Jurídica que quiere cambiar del bien.
- Situación Jurídica Destino: De las opciones que están contempladas, seleccione una situación jurídica.
- Valor Contable: Introduzca el importe que va a tener la nueva situación jurídica
- Amortización: Introduzca la amortización que va a tener la nueva situación jurídica
- Fecha cambio: Introduzca la fecha del cambio de la situación jurídica.

Es opcional introducir los Datos de la operación.

Por último, pulse Guardar.

#### OPERACIONES DE RECTIFICACIÓN Y/O CAMBIO

| Cambio situa                    | ción jurídica                           |
|---------------------------------|-----------------------------------------|
|                                 |                                         |
| Situación Jurídica *            | 01 - Bienes patrimoniales               |
| Situación Jurídica<br>Destino * | 06 - Bienes entregados en arrendamiento |
| Valor contable                  | 1.000,00 (1.733,65€)                    |
| Amortización                    | 50,00 (175,62 €)                        |
| Fecha cambio *                  | 01/01/2017                              |
| Datos de la o                   | peración                                |
| Nº Expediente Libre             | ●                                       |
| Descripción de la<br>Operación  | <b>O</b>                                |
| NIF Tercero                     |                                         |
| ación 23 07500 -                | Cambio de situación jurídica II         |

### 2.12 Operación 07501 - Entrega en cesión de bienes patrimoniales

En primer lugar, se localiza el bien sobre el que desea realizar la operación. Una vez posicionado sobre la ficha de éste, pulse el botón *Añadir Operación*.

Seleccionar:

- Tipo de Operación: 07 Operaciones de Rectificación y/o Cambio
- Operación: 07501 Entrega en cesión de bienes patrimoniales
- Situación Jurídica: 03 Bienes entregados en cesión.

| SOROLLA2                       |                                                                                  | OF       | PERACIONE | es de r | ECTIFIC             | CACIÓ         | N Y/C    | CAMBIO            |
|--------------------------------|----------------------------------------------------------------------------------|----------|-----------|---------|---------------------|---------------|----------|-------------------|
| Sorolla                        | 2                                                                                |          |           | Guardar | <b>S</b><br>Limpiar | <b>Volver</b> | A Inicio | <b>i</b><br>Ayuda |
| Gestión de Inventar            | rio - Operaciones de Bienes                                                      | -        | -         |         |                     |               |          |                   |
|                                |                                                                                  |          | /         |         |                     |               |          |                   |
| Operación                      |                                                                                  |          |           |         |                     |               |          |                   |
| Órgano gestor *                |                                                                                  |          |           |         |                     |               |          |                   |
| Tipo de Operación *            | 07 - Operaciones de Rectificación y/o Cambio                                     |          |           |         |                     |               |          |                   |
| Operación *                    | 07501 - Entrega en cesión de bienes patrimoniales                                |          |           | _       |                     |               |          |                   |
| Alta Resumida                  |                                                                                  |          |           |         |                     |               |          |                   |
| Clasificación                  |                                                                                  |          |           |         |                     |               |          |                   |
| Naturaleza *                   | 2600 - Mobiliario de oficina                                                     | 2        |           |         |                     |               |          |                   |
| Situación Jurídica *           | 03 - Bienes entregados en cesión                                                 |          |           |         |                     |               |          |                   |
| Subnaturaleza *                | 01 - Mobiliario de oficina (Mobiliarios, enseres y demás equipos de oficina, exc | Años nor | ma        |         |                     |               |          |                   |
| Familia *                      | 00 - MESAS                                                                       | 2        |           |         |                     |               |          |                   |
| Subfamilia *                   | 07 - ALA DE MESA                                                                 | 2        |           |         |                     |               |          |                   |
| Años de vida útil<br>organismo |                                                                                  |          |           |         |                     |               |          |                   |

Ilustración 24. 07501 - Entrega en cesión de bienes patrimoniales I

Fecha de Operación: Fecha en la que se efectúa la entrega en cesión. •

Es opcional introducir los Datos de la operación.

Por último, pulse Guardar.

#### OPERACIONES DE RECTIFICACIÓN Y/O CAMBIO

| Datos genera                                               | les                                               |            |
|------------------------------------------------------------|---------------------------------------------------|------------|
| Fecha de alta en<br>inventario *<br>Descripción del bien * | 21/04/2005 Call ALA DE MESA INFORMATICA 100X60X72 | 6          |
| Multiplicidad *                                            | Único 🔽                                           |            |
| Valoración del<br>Fecha operación<br>Datos de la o         | elemento                                          |            |
| N° Expediente Libre                                        | ○                                                 | . <u>I</u> |
| Descripción de la<br>Operación                             |                                                   | 0          |

Ilustración 25. 07501 - Entrega en cesión de bienes patrimoniales II

### 2.13 Operación 07502 - Reversión de los bienes entregados en cesión

En primer lugar, se localiza el bien sobre el que desea realizar la operación. Una vez posicionado sobre la ficha de éste, pulse el botón *Añadir Operación*. Seleccionar:

- Tipo de Operación: 07 Operaciones de Rectificación y/o Cambio
- **Operación:** 07502 Reversión de los bienes entregados en cesión.
- Situación Jurídica: 03 Bienes entregados en cesión.

#### OPERACIONES DE RECTIFICACIÓN Y/O CAMBIO

| DOROLLA                                                                                                    | 2                                                                                                    |                 | Guardar | Limpiar V | /olver Inici | o Ay |
|----------------------------------------------------------------------------------------------------|----------------------------------------------------------------------------------------------------|-----------------|---------|-----------|--------------|------|
| stión de Inventa                                                                                                   | ario - Operaciones de Bienes                                                                                             |                 |         |           |              |      |
|                                                                                                    |                                                                                                    |                 |         |           |              |      |
|                                                                                                    |                                                                                                    | /               |         |           |              |      |
| Operación                                                                                                    |                                                                                                    |                 |         |           |              |      |
|                                                                                                    |                                                                                                    |                 |         |           |              |      |
| Órgano gestor *                                                                                                    | V                                                                                                    |                 |         |           |              |      |
| Tipo de Operación *                                                                                                | 07 - Operaciones de Rectificación y/o Cambio                                                                             |                 |         |           |              |      |
| Operación *                                                                                                    | 07502 - Reversión de los bienes entregados en cesión                                                                     |                 |         |           |              |      |
| Alta Resumida                                                                                                    |                                                                                                    |                 |         |           |              |      |
| Alta Resumida                                                                                                    |                                                                                                    |                 |         |           |              |      |
| Alta Resumida                                                                                                    |                                                                                                    |                 |         |           |              |      |
| Alta Resumida<br>Clasificación<br>Naturaleza *                                                                     | 2400 - Utillaje                                                                                                    |                 |         |           |              |      |
| Alta Resumida<br>Clasificación<br>Naturaleza *<br>Situación Jurídica *                                             | 2400 - Utillaje<br>03 - Bienes entregados en cesión                                                                      |                 |         |           |              |      |
| Alta Resumida<br>Clasificación<br>Naturaleza *<br>Situación Jurídica *<br>Subnaturaleza *                          | 2400 - Utillaje<br>03 - Bienes entregados en cesión<br>01 - Herramientas y útiles, moldes, estampas y matrices           | V<br>Años norma |         |           |              |      |
| Alta Resumida<br>Clasificación<br>Naturaleza *<br>Situación Jurídica *<br>Subnaturaleza *<br>Familia               | 2400 - Utillaje<br>03 - Bienes entregados en cesión<br>01 - Herramientas y útiles, moldes, estampas y matrices           | V<br>Años norma |         |           |              |      |
| Alta Resumida<br>Clasificación<br>Naturaleza *<br>Situación Jurídica *<br>Subnaturaleza *<br>Familia<br>Subfamilia | 2400 - Utillaje         03 - Bienes entregados en cesión         01 - Herramientas y útiles, moldes, estampas y matrices | V<br>Años norma |         |           |              |      |

• Fecha de Operación: Fecha en la que se efectúa la reversión de la cesión

Es opcional introducir los **Datos de la operación.** Por último, pulse *Guardar*.

| Datos genera                    | les                                                 |
|---------------------------------|-----------------------------------------------------|
| Fecha de alta en<br>nventario * | 01/01/2017                                          |
| )escripción del bien *          | PRUEBA PARA REVERSIÓN                               |
| Aultiplicidad *                 |                                                     |
| Valoración do                   | alamanta                                            |
| valoración de                   | elemento                                            |
|                                 |                                                     |
| cha operación                   |                                                     |
|                                 |                                                     |
|                                 |                                                     |
| Datos de la c                   | peración                                            |
| N° Expediente Libre             | O Mº Justificante<br>Gasto/Nº Factura               |
| Descripción de la<br>Operación  |                                                     |
| stración 27, 0750               | 2 - Reversión de los bienes entregados en cesión II |

# 2.14 Operación 07600 - Redistribución de los valores de suelo y vuelo de ejercicio cerrado

La operación **07600 – Redistribución de los valores de suelo y vuelo de ejercicio cerrado,** permite el traspaso de importe entre el valor suelo y vuelo de un bien inmueble.

Se localiza el bien o bienes sobre los que se desea realizar la operación. Una vez posicionado sobre la ficha de uno de ellos, pulse el botón *Añadir Operación*. Seleccionar:

- Tipo de Operación: 07 Operaciones de Rectificación y/o Cambio
- Operación: 07600 Redistribución de los valores de suelo y vuelo de ejercicio cerrado
- Fecha Operación: Fecha en la que se realiza la redistribución.

#### OPERACIONES DE RECTIFICACIÓN Y/O CAMBIO

| Sorolla             | 2                                                                             | Guardar | <b>I</b> impiar | Volver Inic | io Ayuda | L |
|---------------------|-------------------------------------------------------------------------------|---------|-----------------|-------------|----------|---|
| estión de Inventa   | rio - Operaciones de Bienes                                                   | 2       |                 |             |          |   |
| _                   |                                                                               |         |                 |             |          |   |
|                     |                                                                               |         |                 |             |          |   |
|                     |                                                                               |         |                 |             |          |   |
| Operación           |                                                                               |         |                 |             |          |   |
| Órgano gestor *     |                                                                               |         |                 |             |          |   |
| Tipo de Operación * | 07 - Operaciones de Rectificación y/o Cambio                                  | -       |                 |             |          |   |
| Operación *         | 07600 - Redistribución de los valores de suelo y vuelo de ejercicio cerrado 💽 |         |                 |             |          |   |
| Alta Resumida       |                                                                               |         |                 |             |          |   |
|                     |                                                                               |         |                 |             |          |   |
| Valoración del      | elemento                                                                      |         |                 |             |          |   |
|                     |                                                                               |         |                 |             |          |   |
|                     |                                                                               |         |                 |             |          |   |
| Fecha operación     | 01/01/2017 🕅 💆                                                                |         |                 |             |          |   |
| Ilustración 28.0760 | 0 – Redistribución de los valores de suelo y vuelo de ejercicio cerrado I     |         |                 |             |          |   |

Es opcional introducir los Datos de la operación.

- Situación Jurídica: Elija la situación jurídica sobre la cual va a realizar la redistribución.
- Introduzca el valor que va a distribuir, aumentando o disminuyendo.

Por último, pulse Guardar.

| Expediente                      | e Libre                                               | 0                                 |                                      |                                    | 😶 💇 😽 Ga  | Justificante<br>sto/Nº Factura |                     |          | <br><b>V</b> |   |
|---------------------------------|-------------------------------------------------------|-----------------------------------|--------------------------------------|------------------------------------|-----------|--------------------------------|---------------------|----------|--------------|---|
| escripción d<br>peración        | le la                                                 | REDISTRI                          | BUCIÓN                               |                                    |           |                                |                     |          |              | O |
|                                 |                                                       |                                   |                                      |                                    |           |                                |                     |          |              |   |
|                                 |                                                       |                                   |                                      |                                    |           |                                |                     |          |              |   |
| Rectif                          | icación (                                             | de suelo                          | , vuelo y/c                          | amortiza                           | ción en e | jercicio cer                   | rado                |          |              |   |
| Rectif                          | icación (                                             | de suelo                          | , <mark>vuelo</mark> y/c             | o amortiza                         | ción en e | jercicio cer                   | rado                |          |              |   |
| Rectif                          | ficación d                                            | <b>de suelo</b><br>01 - Bier      | <b>, vuelo y/c</b>                   | amortiza                           | ción en e | jercicio cer                   | rado                |          |              | - |
| Rectif                          | ficación d<br>ídica *                                 | de suelo<br>01 - Bier<br>umulado  | , <b>vuelo y/c</b><br>nes patrimonia | ales<br>Aumento                    | ción en e | jercicio cer                   | rado<br>Disminución |          |              | - |
| Rectif                          | <mark>ficación (</mark><br>ídica*<br>Valorac<br>0€    | de suelo<br>01 - Bier<br>sumulado | , vuelo y/c                          | amortiza<br>ales<br><u>Aumento</u> | ción en e | jercicio cer                   | rado<br>Disminución |          |              |   |
| ituación Jurí<br>Suelo<br>Vuelo | <mark>ficación o</mark><br>ídica*<br>O€<br>374983,16€ | de suelo<br>01 - Bier<br>sumulado | , vuelo y/c                          | ales Aumento                       | ción en e | jercicio cer                   | rado<br>Disminución | <b>V</b> |              |   |

### 2.15 Operación 07901 - Rectificación por umbral de activación

La operación **07901 - Rectificación por umbral de activación**, permite modificar las altas que se realizaron no sujetas a la resolución del 22 de febrero de 2016 y 18 de diciembre de 2017 por altas acogidas a dicha resolución.

En primer lugar, se localiza el bien o bienes sobre los que se desea realizar la operación. Una vez posicionado sobre la ficha de uno de ellos, pulse el botón *Añadir Operación*. Seleccionar:

- Tipo de Operación: 07 Operaciones de Rectificación y/o Cambio
- Operación: 07901 Rectificación por umbral de activación
- Situación Jurídica: Seleccione la situación jurídica sobre la que se va a hacer la rectificación

Por último, pulse Guardar.

| Sorolla                        | 2                                                |                                              | 🔯 🜌 🔄 🚵 🛈<br>Guardar Limpiar Volver Inicio Ayuda |
|--------------------------------|--------------------------------------------------|----------------------------------------------|--------------------------------------------------|
| Gestión de Inventa             | ario - Operaciones de Bienes                     |                                              |                                                  |
|                                |                                                  | (Versión: 8.39-GA Fecha: 15/07/2020) SOPORTE |                                                  |
|                                |                                                  |                                              |                                                  |
| Operación                      |                                                  |                                              |                                                  |
| Órgano gestor *                |                                                  | ¥                                            |                                                  |
| Tipo de Operación *            | 07 - Operaciones de Rectificación y/o Cambio     |                                              |                                                  |
| Operación *                    | 07901 - Rectificación por umbral de activación 🔹 |                                              |                                                  |
| Alta Resumida                  |                                                  |                                              |                                                  |
| Rectificació                   | n por umbral de activación                       |                                              |                                                  |
|                                |                                                  |                                              |                                                  |
| Situación Jurídica *           | 01 - Bienes propios 🔻                            |                                              |                                                  |
| Valor contable bien            | 60.306,40 €                                      |                                              |                                                  |
| Amortización<br>acumulada      | 0,00€                                            |                                              |                                                  |
| Descripción de la<br>Operación | Ajuste contable por resolución de umbral de 2017 |                                              |                                                  |
| Ilustración 30. 0              | 7901 – Rectificación por umbral de activación    |                                              |                                                  |

## **3 Operaciones Masivas – Rectificaciones**

El sistema permite las actualizaciones masivas de las operaciones de rectificación y/o cambio a través del menú **Actualizaciones masivas – Operaciones – Rectificaciones.** Para ello, es necesario realizar la consulta de los bienes a rectificar, seleccionarlos y elegir la exportación adecuada para ello.

# 3.1 Operación masiva 07100 - Rectificación de amortización de ejercicios cerrados en positivo

Una vez obtenido el fichero de carga y completado todos los datos, en el apartado Carga seleccione **07100** – **Rectificación de amortización de ejercicios cerrados en positivo**, examine el fichero y selecciónelo y, por último, pulse *Cargar*.

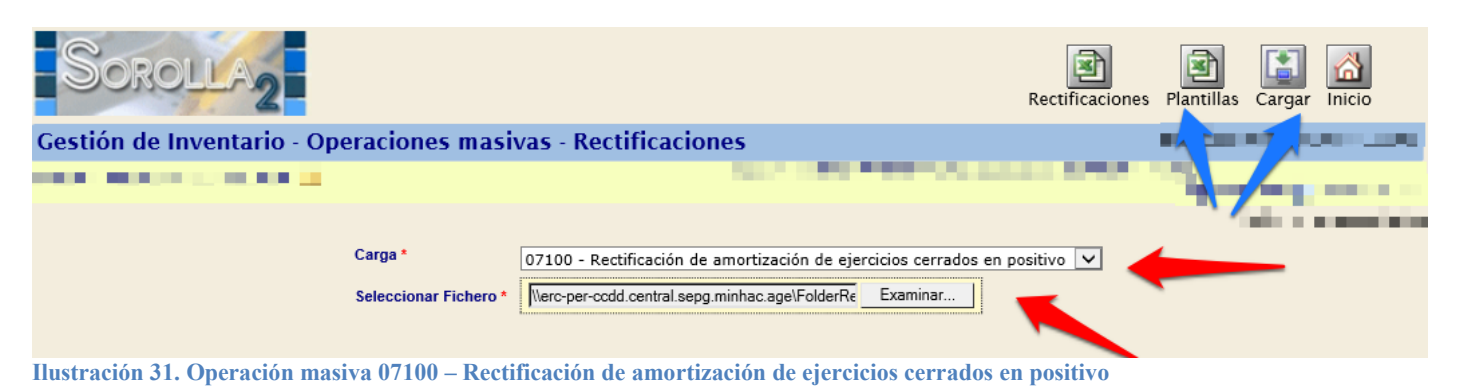

Se iniciará el proceso de actualización masiva cuyo resultado podrá consultar en su buzón.

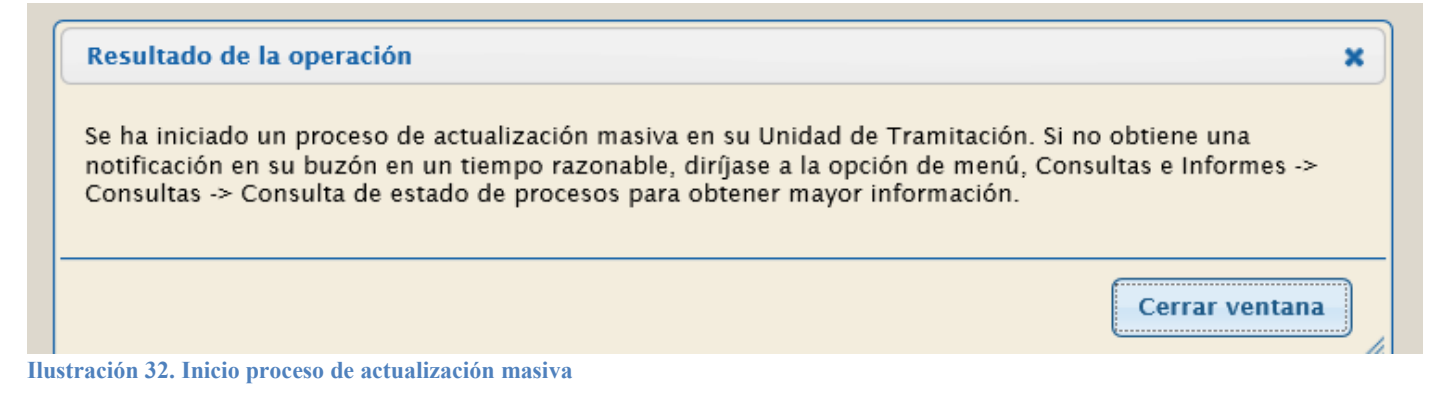

A modo de ejemplo, puede observar la tipología de la plantilla de la Rectificación de la amortización de ejercicios cerrados, tanto en positivo como en negativo.

| ARCHIVO INICIO      | INSERTAR DI                     | SEÑO DE PÁGINA  | FÓRMULAS           | DATOS F      | REVISAR     | VISTA         |               |              |                  | -            |               |                       |             |
|---------------------|---------------------------------|-----------------|--------------------|--------------|-------------|---------------|---------------|--------------|------------------|--------------|---------------|-----------------------|-------------|
| Cortar              | Arial                           | * 8 * A         | A <sup>*</sup> = = | »- B         | Ajustar te  | xto           |               |              | Formato          | Dar formato  |               | ×<br>v                | ter Pinini  |
| 🗸 💉 Copiar form     | nato NKS                        | *   🕮 *   😂 * 1 | A *   = = =        | *= *=   #    | Combina     | r y centrar 🔻 | Nga • %       | 000 °0ŏ →ŏ   | condicional - o  | como tabla - |               | ~                     | * *         |
| Portapapeles        | 5                               | Fuente          | 5                  | Alineaci     | ón          | 5             | Nún           | iero 🗔       |                  |              | Estilos       |                       | Celda       |
| A1 • :              | $\times \checkmark f_{\lambda}$ | Código del B    | ien *              |              |             |               |               |              |                  |              |               |                       |             |
| A                   | E                               | 3               | С                  |              | D           |               | E             |              | F                | G            | H             |                       | J           |
| 1 Código del Bien * | Cód. Antiguo B                  | lien * Etique   | ta Externa *       | Código Situa | ición Juríd | ica* 🚺 V      | alor Contable | Amortización | Acumulada anteri | or Importe*  | Importe 01/01 | Descripción Operación | Version 2.0 |
| 2                   |                                 |                 |                    |              |             |               |               |              |                  |              |               |                       |             |
| 3                   |                                 |                 |                    |              |             |               |               |              |                  |              |               |                       |             |
| 4                   |                                 |                 |                    |              |             |               |               |              |                  |              |               |                       |             |
| 5                   |                                 |                 |                    |              |             |               |               |              |                  |              |               |                       |             |

Ilustración 33. Plantilla para la Rectificación de amortización de ejercicios cerrados

### 3.2 Operación masiva 07101 - Rectificación de amortización de ejercicios cerrados en negativo

Una vez obtenido el fichero de carga y completado todos los datos, en el apartado Carga seleccione **07101** – **Rectificación de amortización de ejercicios cerrados en negativo**, examine el fichero y selecciónelo y, por último, pulse *Cargar*.

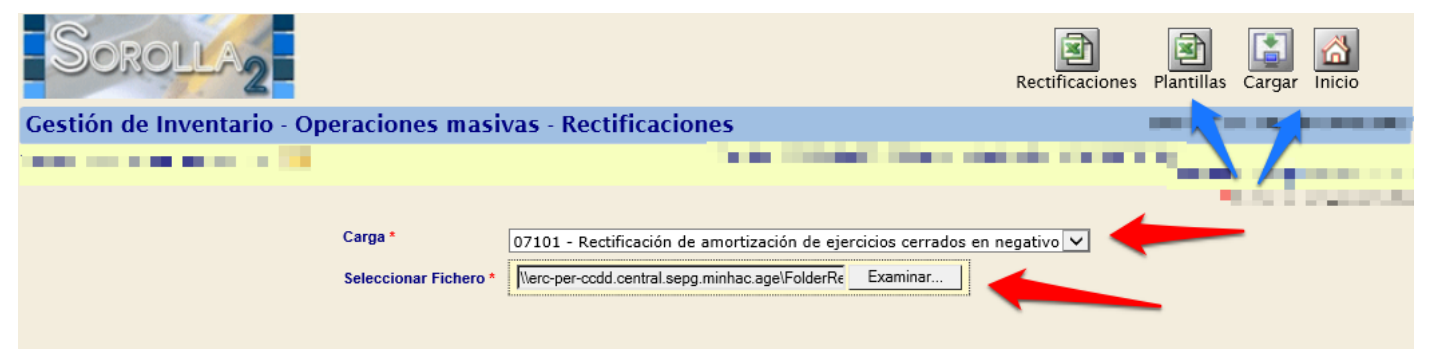

Ilustración 34. Operación masiva 07101 - Rectificación de amortización de ejercicios cerrados en negativo

Se iniciará el proceso de actualización masiva cuyo resultado podrá consultar en su buzón.

## 3.3 Operación masiva 07209 - Rectificación de amortización por diferencias con SIC3 en positivo

Una vez obtenido el fichero de carga y completado todos los datos, en el apartado Carga seleccione **07209** – **Rectificación de amortización por diferencias con SIC3 en positivo**, examine el fichero y selecciónelo, y, por último, pulse *Cargar*.

| Sorolla2                                   |                                                                            | Plantillas Cargar Inicio |
|--------------------------------------------|----------------------------------------------------------------------------|--------------------------|
| Gestión de Inventario - Operaciones masiva | s - Rectificaciones                                                        |                          |
|                                            | (Versión: 8.32.1-GA Fecha: 02/06/2020) SOPORTE                             |                          |
| Carga •<br>Seleccionar Fichero •           | 07209 - Rectificacion de amortización por diferencias con SIC3 en positivo | <b>-</b>                 |
| Ilustración 35. Operación masiva 07209 - I | Rectificación de amortización por diferencias con SIC3 en positivo         |                          |

Se iniciará el proceso de actualización masiva cuyo resultado podrá consultar en su buzón.

## 3.4 Operación masiva 07210 - Rectificación de importes por diferencias con SIC3 en positivo

Una vez obtenido el fichero de carga y completado todos los datos, en el apartado Carga seleccione 07210 – **Rectificación de importes por diferencias con SIC3 en positivo**, examine el fichero y selecciónelo, y, por último, pulse *Cargar*.

| Sc      | DROI  | LA2      |                                             |                                                                        | Plantillas Cargar Inicio      |
|---------|-------|----------|---------------------------------------------|------------------------------------------------------------------------|-------------------------------|
| Gestión | de In | ventario | - Operaciones masiv                         | as - Rectificaciones                                                   | <b>1</b>                      |
|         |       |          |                                             | (Versión: 8.32.1-GA Fecha: 02/06/2020) SOPORTE                         |                               |
|         |       |          |                                             |                                                                        | * indica un campo obligatorio |
|         |       |          | Carga *<br>Seleccionar Fichero <sup>3</sup> | 07210 - Rectificacion de importes por diferencias con SIC3 en positivo | -                             |
|         |       |          |                                             |                                                                        |                               |

Ilustración 36. Operación masiva 07210 - Rectificación de importes por diferencias con SIC3 en positivo

Se iniciará el proceso de actualización masiva cuyo resultado podrá consultar en su buzón.

## 3.5 Operación masiva 07211 - Rectificación de amortización de ejercicios cerrados por diferencias con SIC3 en negativo

Una vez obtenido el fichero de carga y completado todos los datos, en el apartado Carga seleccione **07210** – **Rectificación de importes por diferencias con SIC3 en positivo**, examine el fichero y selecciónelo, y, por último, pulse *Cargar*.

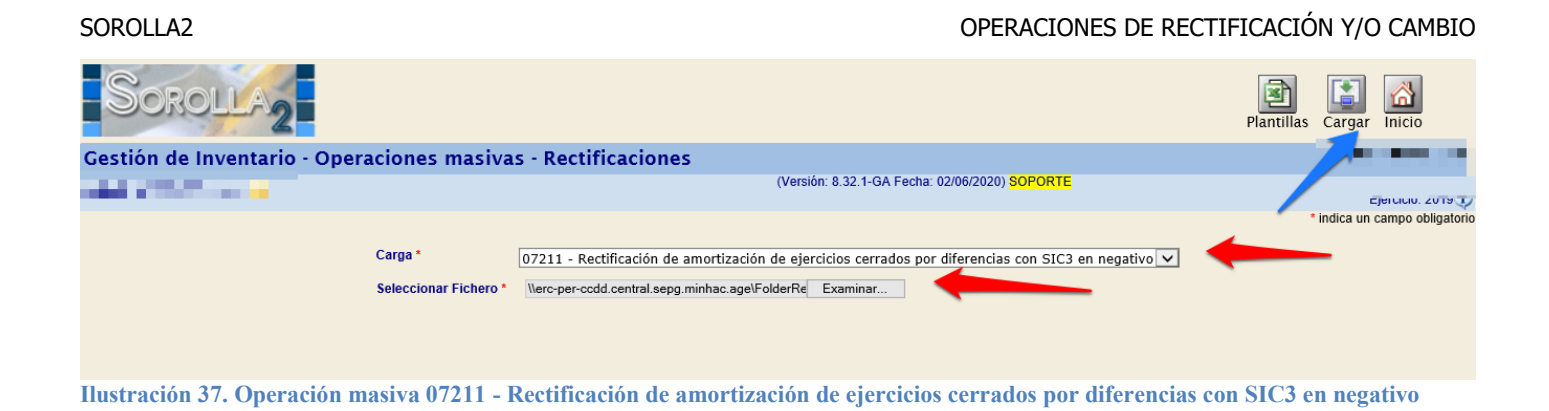

Se iniciará el proceso de actualización masiva cuyo resultado podrá consultar en su buzón.

# 3.6 Operación masiva 07212 - Rectificación de importes de ejercicios cerrados por diferencias con SIC3 en negativo

Una vez obtenido el fichero de carga y completado todos los datos, en el apartado Carga seleccione 07210 – **Rectificación de importes por diferencias con SIC3 en positivo**, examine el fichero y selecciónelo, y por último, pulse *Cargar*.

| SOROLLA2                                   |                                                                                               | Plantillas    | Cargar In     | nicio           |
|--------------------------------------------|-----------------------------------------------------------------------------------------------|---------------|---------------|-----------------|
| Gestión de Inventario - Operaciones masiva | as - Rectificaciones                                                                          | 2             | ∕, ⊑ =        |                 |
| SPECIAL SALES                              | (Versión: 8.32.1-GA Fecha: 02/06/2020) SOPORTE                                                |               | Ejer          | cicio: 2019 🚺   |
| Carga *<br>Seleccionar Fichero *           | 07212 - Rectificación de importes de ejercicios cerrados por diferencias con SIC3 en negativo | -             | indica un car | npo obligatoric |
| Ilustración 38. Operación masiva 07212 - 1 | Rectificación de importes de ejercicios cerrados por diferencias cor                          | 1 SIC3 en neg | ativo         |                 |

Se iniciará el proceso de actualización masiva cuyo resultado podrá consultar en su buzón.

## 3.7 Operación masiva 07300 - Rectificación de importes de ejercicios cerrados en positivo

Una vez obtenido el fichero de carga y completado todos los datos, en el apartado Carga seleccione **07300** – **Rectificación de importes de ejercicios cerrados en positivo**, examine el fichero y selecciónelo y, por último, pulse *Cargar*.

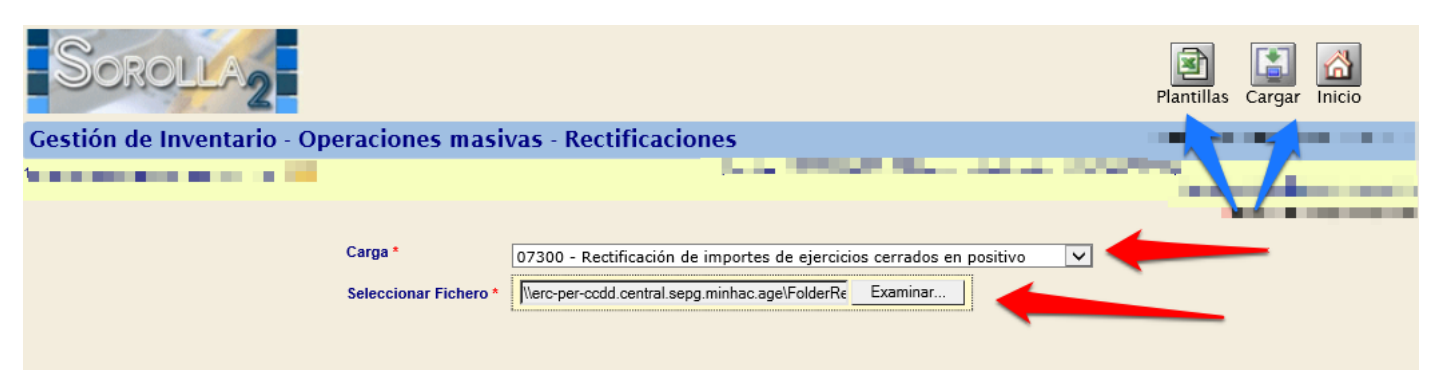

Ilustración 39. Operación masiva 07300 - Rectificación de importes de ejercicios cerrados en positivo

Se iniciará el proceso de actualización masiva cuyo resultado podrá consultar en su buzón.

## 3.8 Operación masiva 07301 - Rectificación de importes de ejercicios cerrados en negativo

Una vez obtenido el fichero de carga y completado todos los datos, en el apartado Carga seleccione **07301** – **Rectificación de importes de ejercicios cerrados en negativo**, examine el fichero y selecciónelo y por último, pulse *Cargar*.

| Sorolla <sub>2</sub>                     |                                                                      | Plantillas Cargar Inicio |
|------------------------------------------|----------------------------------------------------------------------|--------------------------|
| Gestión de Inventario - Operaciones masi | vas - Rectificaciones                                                | -                        |
| and the second second                    | And the second second second second                                  | The second               |
|                                          |                                                                      |                          |
| Carga *                                  | 07301 - Rectificación de importes de ejercicios cerrados en negativo |                          |
| Seleccionar Fichero *                    | Verc-per-ccdd.central.sepg.minhac.age\FolderRe Examinar              |                          |
|                                          |                                                                      |                          |

Ilustración 40. Operación masiva 07301 - Rectificación de importes de ejercicios cerrados en negativo

Se iniciará el proceso de actualización masiva cuyo resultado podrá consultar en su buzón.

### 3.9 Operación masiva 07401 - Cambio de naturaleza de bienes

Una vez obtenido el fichero de carga y completado todos los datos, en el apartado Carga seleccione **07401** – **Cambio de naturaleza de bienes**, examine el fichero y selecciónelo y, por último, pulse *Cargar*.

| SOROLLA2                                  |                                        | Plantillas Cargar Inicio |
|-------------------------------------------|----------------------------------------|--------------------------|
| Gestión de Inventario - Operaciones masiv | /as - Rectificaciones                  |                          |
|                                           |                                        |                          |
| Carga *<br>Seleccionar Fichero *          | 07401 - Cambio de naturaleza de bienes |                          |

Ilustración 41. Operación masiva 07401 - Cambio de naturaleza de bienes

Se iniciará el proceso de actualización masiva cuyo resultado podrá consultar en su buzón.

### 3.10 Operación masiva 07500 - Cambio de situación jurídica

Una vez obtenido el fichero de carga y completado todos los datos, en el apartado Carga seleccione **07500** – **Cambio de situación jurídica**, examine el fichero y selecciónelo y, por último, pulse *Cargar*.

| SOROLLA2                    |                       | OPERACIONES DE RECT                                     | IFICACI    | IÓN Y/C | ) cambio |
|-----------------------------|-----------------------|---------------------------------------------------------|------------|---------|----------|
| Sorolla <sub>2</sub>        |                       |                                                         | Plantillas | Cargar  | Minicio  |
| Gestión de Inventario - Ope | raciones masiv        | vas - Rectificaciones                                   |            |         | 11. AN   |
|                             | -                     |                                                         |            |         |          |
|                             | Carga *               | 07500 - Cambio de situación jurídica                    |            | -       |          |
|                             | Seleccionar Fichero * | Nerc-per-ccdd.central.sepg.minhac.age\FolderRe Examinar |            |         |          |
| H ( 1/ 10 0 1/ 1            | 05500 0 1             | • • • • • • • • • • • • • • • • • • • •                 |            |         |          |

Ilustración 42. Operación masiva 07500 - Cambio de situación jurídica

Se iniciará el proceso de actualización masiva cuyo resultado podrá consultar en su buzón.

# 3.11 Operación masiva 07600 - Redistribución de valores de suelo y vuelo en ejercicio cerrado

Una vez obtenido el fichero de carga y completado todos los datos, en el apartado Carga seleccione **07600** – **Redistribución de valores de suelo y vuelo en ejercicio cerrado**, examine el fichero y selecciónelo y, por último, pulse *Cargar*.

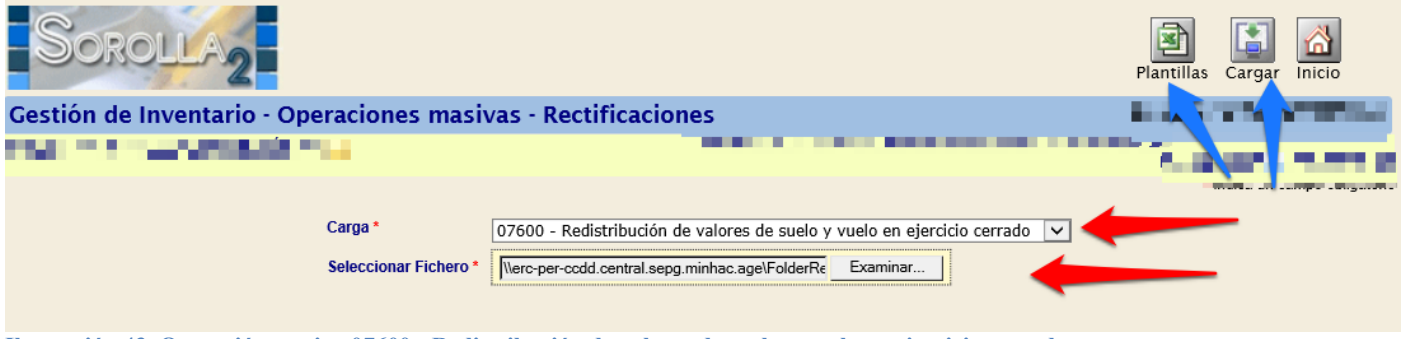

Ilustración 43. Operación masiva 07600 - Redistribución de valores de suelo y vuelo en ejercicio cerrado

Se iniciará el proceso de actualización masiva cuyo resultado podrá consultar en su buzón.

### 3.12 Operación masiva 07901 - Rectificación por umbral de activación

Una vez obtenido el fichero de carga y completado todos los datos, en el apartado Carga seleccione **07901** – **Rectificación por umbral de activación**, examine el fichero y selecciónelo y, por último, pulse *Cargar*.

| Sorolla2                                                                                                    |                                                | Plantillas Cargar Inicio      |
|----------------------------------------------------------------------------------------------------|------------------------------------------------|-------------------------------|
| Gestión de Inventario - Operaciones masivas                                                                     | s - Rectificaciones                            |                               |
| and a second second and a second second second second second second second second second second second second s | (Versión: 8.32.1-GA Fecha: 02/06/2020) SOPORTE | Ejercicio: 2019 U             |
|                                                                                                    |                                                | * indica un campo obligatorio |
| Carga *<br>Seleccionar Fichero *                                                                                | 07901 - Rectificación por umbral de activación | ▼ ←                           |

Ilustración 44. Operación masiva 07901 – Rectificación por umbral de activación

Se iniciará el proceso de actualización masiva cuyo resultado podrá consultar en su buzón.